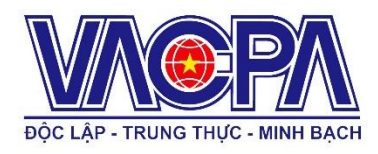

## HƯỚNG DẪN ĐĂNG KÝ & THAM DỰ LỚP HỌC CẬP NHẬT KIẾN THỨC (CNKT) TRỰC TUYẾN (ONLINE)

----000-----

Hội Kiểm toán viên hành nghề Việt Nam (VACPA) xin thông báo tổ chức các lớp học cập nhật kiến thức (CNKT) cho hội viên, kiểm toán viên, kế toán viên và những người quan tâm.

Việc tổ chức đào tạo CNKT đã được sự chấp thuận của Bộ Tài chính. Việc học CNKT sẽ được tổ chức đào tạo trên nền tảng phần mềm GOOGLE MEET (một trong những phần mềm có sự bảo mật tốt nhất hiện nay).

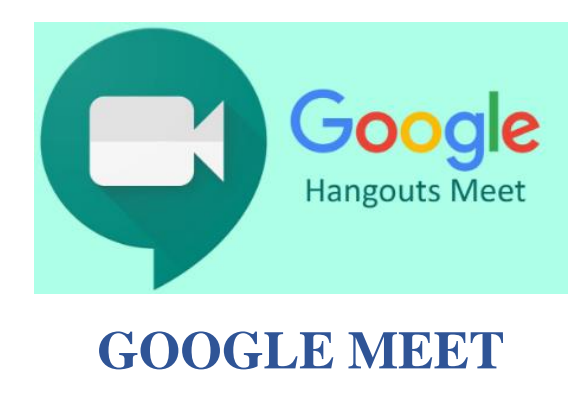

# Yêu Cầu Chung

## 1/ THIẾT BỊ & ĐƯỜNG TRUYỀN INTERNET

- Máy tính để bàn; hoặc
- Laptop; hoặc
- Điện thoại, máy tính bảng.
   Yêu cầu: Phải có webcam, camera và thiết bị microphone.
- Đường truyền ổn định;
- Hạn chế sử dụng 3G.

## 2/ NỘI QUY LỚP HỌC

## 2.1/ Quy định chung:

- Đăng nhập trước từ 5- 10 phút để đảm bảo kết nối sẵn sàng trước khi buổi học bắt đầu (kiểm tra âm thanh, camera, microphone)
- Học viên không trao đổi những vấn đề khác ngoài nội dung bài giảng trong Chat-room chung hoặc riêng (với học viên khác);
- Đề nghị học viên tự tắt microphone trong quá trình học, chỉ bật khi có ý kiến và đã thông báo với giảng viên.

## 2.2/ Quy định về điểm danh:

- Camera luôn phải nhìn rõ mặt;
- Luôn mở camera trong suốt thời gian tham dự lớp học;
- Đổi tên đăng nhập như hướng dẫn bên dưới.

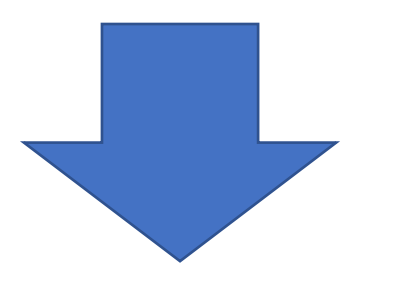

# Tham gia lớp CNKT

# CÁC BƯỚC THỰC HIỆN NHƯ SAU

## Bước 1: Tạo mới/Sử dụng TK Google sẵn có

### I/ TẠO MỚI tài khoản Google

- Tạo tài khoản Google tại website: <u>https://account.google.com</u> Chọn "Create a Google Account"
- Tạo tài khoản theo quy định lớp CNKT online như sau:
- First name/Tên: Tên của anh/chị + Số Chứng Chỉ Vui lòng đặt như hình bên cạnh (1 tên cuối)
- 2 Last name/Họ: HN hoặc HCM
  - Khu vực phía bắc từ tỉnh Hà Giang đến TP. Đà Nẵng → điền thông tin là: HN
  - Khu vực phía nam từ tỉnh Quảng Nam đến tỉnh Cà Mau → điền thông tin là: HCM

| Sign in<br>Create a Google Account                                                                                                    |   |
|----------------------------------------------------------------------------------------------------|---|
| Google<br>Create your Google Account<br>1 First name 2 Last name<br>Tân 6868-KTV HCM                                                                                                    |   |
| 3 Usemame<br>tan686ktv @gmail.co                                                                                                    | m |
| You can use letters, numbers & periods Available: tanktvhcm hcmtanktv tanktvhcm4 Use my current email address instead Password Confirm Confirm Confirm Use 8 or more characters with a mix of letters, numbers & | R |
| Sign in instead                                                                                                    |   |

- **3** User Name
  - Đặt theo tên đăng nhập và mật khẩu theo ý anh/chị dễ nhớ và đăng nhập dễ dàng.
  - Sau khi hoàn tất các bước đăng ký anh/chị Chọn "Next" và làm thêm các bước đăng ký số điện thoại, ngày sinh theo yêu cầu của Google. => Hoàn tất đăng ký.

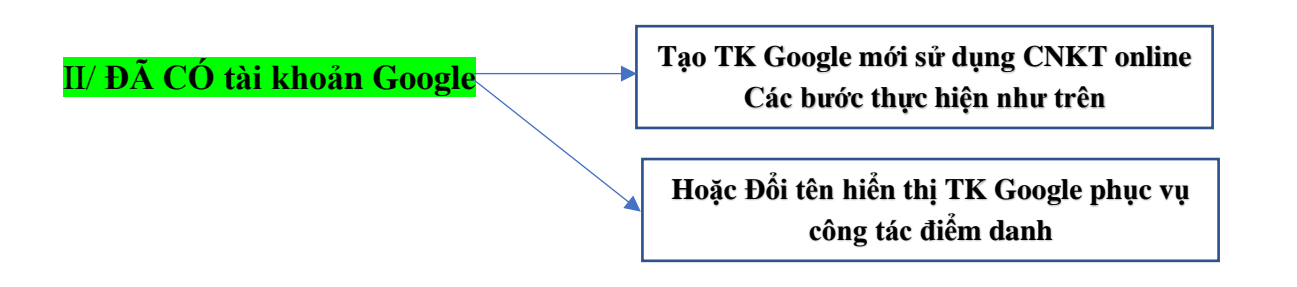

## Đổi tên hiển thị Tài khoản Google anh/chị thực hiện như sau:

Sau khi đăng nhập tài khoản Google anh/chị truy cập vào website <u>https://account.google.com</u>

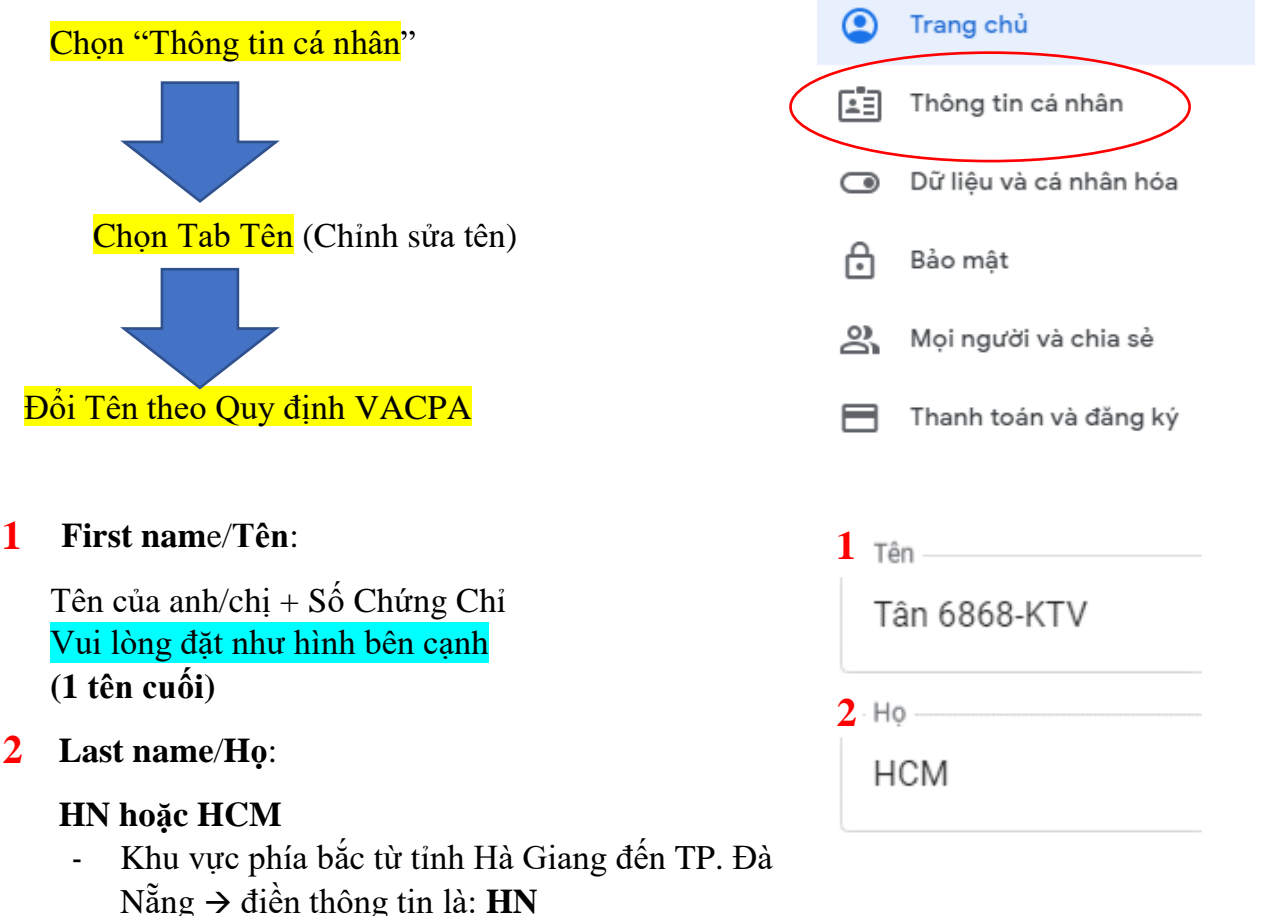

 Khu vực phía nam từ tỉnh Quảng Nam đến tỉnh Cà Mau → điền thông tin là: HCM

# Bước 2: Tham dự lớp CNKT bằng GG Meet

## A. Hướng dẫn sử dụng đối với Máy tính để bàn (desktop) & máy tính xách tay (laptop)

Một (01) ngày trước lớp học VACPA sẽ gửi lời mời tham dự lớp học bằng đường dẫn link Lớp CNKT đến thư điện tử (email) của anh/chị. (Đường dẫn link như hình bên dưới)

https://meet.google.com/eze-yjmz-afz

- Khi đến giờ bắt đầu anh/chị bấm chuột (click) trực tiếp vào đường dẫn link đã nhận để tham dự.
- Anh/chịChúng ta sẽ đi đến trình duyệt của Google Meet.
- Bên góc phải màn hình anh/chị chọn
   "Yêu cầu tham gia" => Chờ người quản trị lớp học (Admin) phê duyệt chấp thuận.

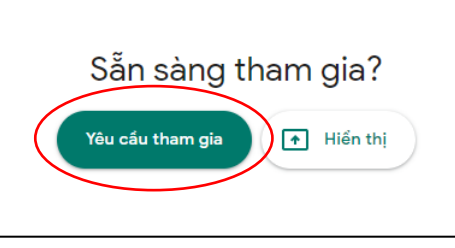

Vui lòng không chọn "<mark>Hiển thị</mark>" (ô "Hiển thị" là tùy chọn dành cho giảng viên).

## <u>Lưu ý:</u>

## 1- Google Meet chỉ hoặt động trên 3 trình duyệt bên dưới:

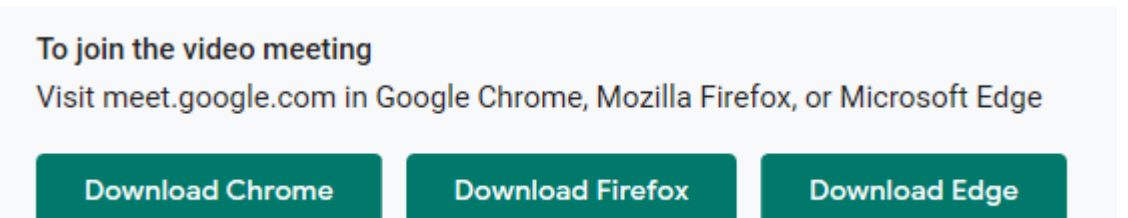

2- Anh/chị vui lòng <u>TẮT</u> Micro và <u>MỞ</u> Camera trong suốt thời gian tham dự

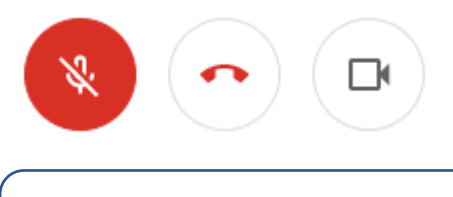

## B. Hướng dẫn sử dụng đối với Điện thoại & máy tính bảng

## Cài đặt Google Hangout Meet

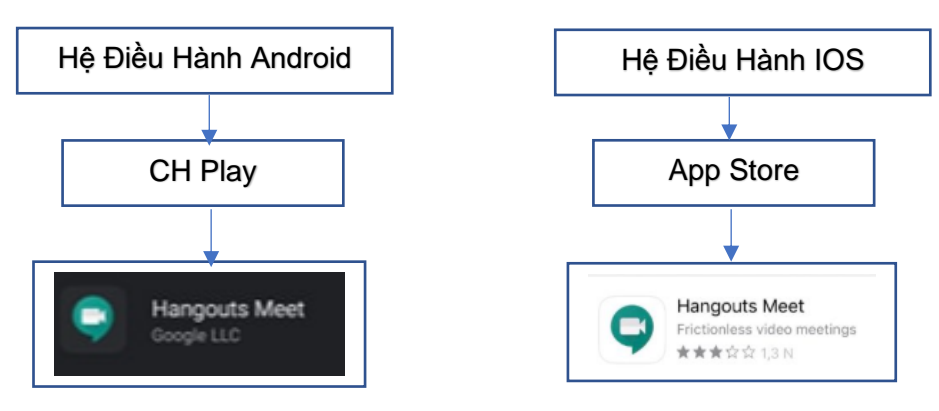

## Tham gia lớp CNKT

Một (01) ngày trước lớp học VACPA sẽ gửi lời mời tham dự lớp học bằng đường dẫn link lớp CNKT đến thư điện tử (email) của anh/chị. (Đường dẫn link như hình bên dưới)

https://meet.google.com/eze-yjmz-afz

Khi đến giờ bắt đầu anh/chị bấm chuột (click) trực tiếp vào đường dẫn link đã nhận để tham dự:

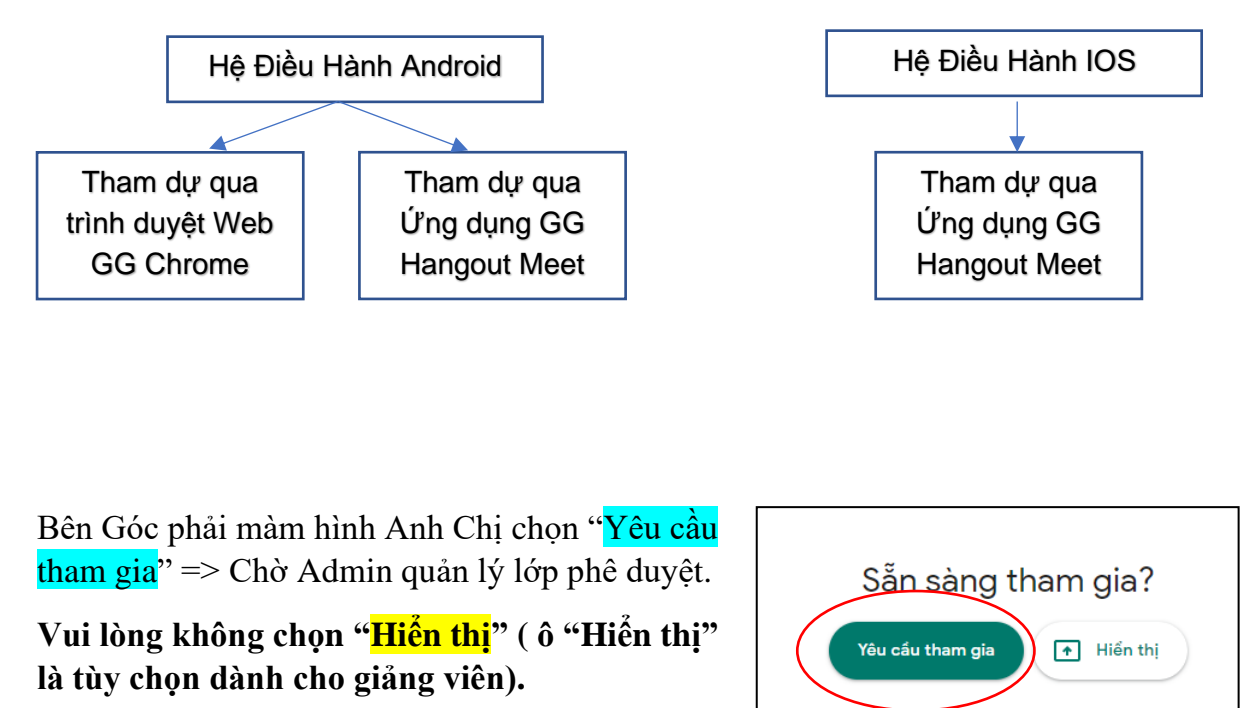

#### <u>Lưu ý:</u>

1- Địa chỉ email sử dụng trên điện thoại phải đảm bảo tên đăng nhập theo đúng quy định của VACPA như trên. Tên hiển thị của anh/chị trong ứng dụng như hình bên dưới là đúng:

Tân 6868-KTV HCM (Bạn)

2- Anh/chị vui lòng TXT Micro và MỞ Camera trong suốt thời gian tham dự

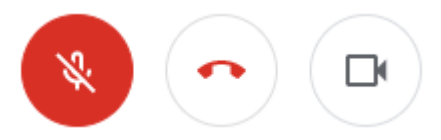

Với Anh/Chị Trợ Lý Kiểm Toán Viên hoặc Người Quan Tâm vui lòng đổi tên như sau:

Trợ Lý Kiểm Toán Viên: thay số chứng chỉ bằng cụm từ: "TLKT" First name/Tên: điền tên (1 tên cuối) + TLKT Last name/Họ: điền HCM hoặc HN hướng dẫn như trên

Người Quan Tâm: thay số chứng chỉ bằng cụm từ: "NQT" First name/Tên: điền tên (1 tên cuối) + NQT Last name/Họ: điền HCM hoặc HN hướng dẫn như trên

## Bước 3: Giao diện GG meet

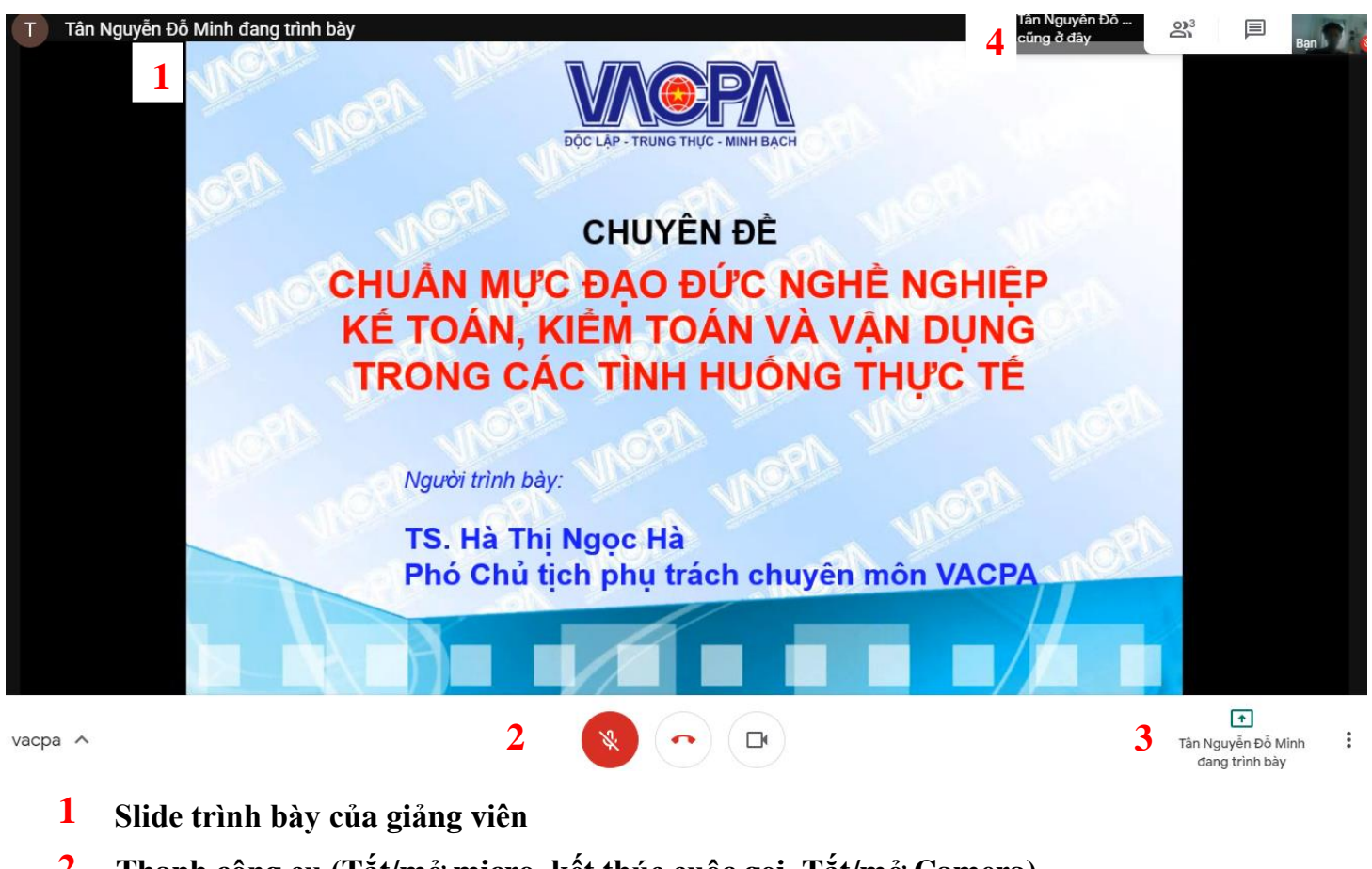

- 2 Thanh công cụ (Tắt/mở micro, kết thúc cuộc gọi, Tắt/mở Camera)
- **3** Thanh công cụ trình diễn <mark>(đây là tùy chọn dành cho giảng viên vui lòng không Click vào đây)</mark>
- 4 Thanh công cụ hiễn thị người tham dự và ô cửa sổ chat (VACPA sẽ gửi Slide giảng viên và phiếu đánh giá lớp học, phiếu điểm danh vào ô của sổ Chat)

Hỗ trợ kỹ thuật

#### 1- Khu vực miền bắc:

Mr. Huấn - 0946248484 (điện thoại hoặc Zalo) Email: dinhsinhhuan@vacpa.org.vn

#### 2- Khu vực miền nam:

Mr. Tân - 0888401282 (điện thoại hoặc Zalo) Email: hcmc@vacpa.org.vn

CÁN ON! Chúc anh/chị có buổi tham dự lớp CNKT online thật nhiều niềm vuị!